## **ST GREGORIOS SCHOOL**

Gregorios Nagar, Sector-11, Dwarka, New Delhi-110075

## STEPS FOR MAKING ONLINE PAYMENT OF FEES FOR THE ACADEMIC YEAR 2020-21

Open the School Website (<u>www.stgregoriosschooldelhi.ac.in</u>) and enter User ID and Password in the ERP Login

 $\downarrow$ 

**Click on Fee Option** 

 $\downarrow$ 

**Online Fee Payment** 

 $\downarrow$ 

Click on the Check Box for Selecting Inst 1

 $\downarrow$ 

Agree

 $\downarrow$ 

Proceed

 $\downarrow$ 

Confirm the Mobile No, Students Name, Email ID etc

 $\downarrow$ 

Proceed to check out for payment through the Worldline Gateway

 $\downarrow$ 

Click on Card or Netbanking for payment.

Note:

1. Parents are advised to use School Website for the Payment of Fees.

2. User Name – Admission No

3. Password – student123 (in Small Letters), Default if using the application first time

**4.** Parents paying through Edunext App are required to enter School Code- sgs (in Small Letters) if they are using for the first time.